## How to submit your paper on Microsoft CMT

1. Sing in using your username and password. If you don't have an account on Microsoft CMT, you need to create an account.

| Micros                | oft CMT             |
|-----------------------|---------------------|
| mail *                |                     |
| Email                 |                     |
| Password *            |                     |
| Password              |                     |
| Lo                    | og In               |
| Forgot your password? | New to CMT? Registe |

2. Go to "All conferences"

| Conferences                                                        |            |                  |                                                      |  |  |  |  |
|--------------------------------------------------------------------|------------|------------------|------------------------------------------------------|--|--|--|--|
| Conference List                                                    |            |                  |                                                      |  |  |  |  |
| My Conferences (0) All Conferences                                 |            |                  | type to filter                                       |  |  |  |  |
| Name                                                               | Start Date | Location         | External URL                                         |  |  |  |  |
| Welcome to the CMT Site Request Submission<br>System!              | 1/1/2035   |                  |                                                      |  |  |  |  |
| Climate Change Al workshop at NeurIPS 2021                         | 12/14/2021 | Virtual, Virtual | https://www.climatechange.ai/events/neurips2021.html |  |  |  |  |
| Climate Change Al workshop at NeurIPS 2021 -<br>Mentorship program | 12/6/2021  | Virtual, Virtual | https://www.climatechange.ai/events/neurips2021.html |  |  |  |  |
| Climate Change Al workshop at ICML 2021                            | 7/23/2021  | Virtual, Virtual | https://www.climatechange.ai/events/icml2021         |  |  |  |  |
| Climate Change Al workshop at ICML 2021 -<br>Mentorship program    | 7/23/2021  | Virtual, Virtual | https://www.climatechange.ai/eventa/icml2021         |  |  |  |  |
| Journal of Engineering, Project, and Production<br>Management      | 1/1/2022   | Lawrence, USA    | http://www.ppml.uri.tw/EPPM_Journal/                 |  |  |  |  |
| STConf2024                                                         | 4/1/2022   | redmond, usa     | http://contoso.com                                   |  |  |  |  |
| SIGMOD International Conference on Management of                   | 6/11/2024  | Santiago, Chile  | https://2024.sigmod.org/                             |  |  |  |  |

3. Type "PNUCSB2023" in the filter field

| Conferences                        |               |          |              |            |  |
|------------------------------------|---------------|----------|--------------|------------|--|
| Conference List                    |               |          |              |            |  |
| My Conferences (0) All Conferences |               |          |              | PNUCSB2023 |  |
| Name                               | Start<br>Date | Location | External URL |            |  |

4. Click on the link of the conference

| Conferences                                                                               |  |                          |                                                                           |  |  |
|-------------------------------------------------------------------------------------------|--|--------------------------|---------------------------------------------------------------------------|--|--|
| Conference List                                                                           |  |                          |                                                                           |  |  |
| My Conferences (0) All Conferences                                                        |  |                          | PNUCSB2023                                                                |  |  |
| Name                                                                                      |  | Location                 | External URL                                                              |  |  |
| 3rd conference of Colleges of Business Sciences of the Gulf Cooperation Council Countries |  | Riyadh , Saudi<br>Arabia | https://www.pnu.edu.sa/ar/Faculties/Management/conference/Pages/default.a |  |  |

5. Go to "Create new submission"

| Submissions             |                                    |       | Help Center                  |
|-------------------------|------------------------------------|-------|------------------------------|
| Author Con              | sole                               |       |                              |
| Please click here to vi | ew Welcome Message & Instructions. |       | 0 - 0 of 0 «« « 1 » »» Show: |
| Paper ID                |                                    | Title |                              |
| Clear                   |                                    |       | Olear                        |

6. Fill out the required information and upload the required file.

| Submissions                  |                                                                    | Help Center -     | Select Your Role :     | Author - | PNUCSB2023 - |
|------------------------------|--------------------------------------------------------------------|-------------------|------------------------|----------|--------------|
| Create New Sul               | omission                                                           |                   |                        |          |              |
| Dear authors, It is a please | ure to welcome you to the 3rd conference of colleges of Business S | ciences in Gulf C | ooperation Council cou | intries, |              |
| TITLE AND ABSTRACT           |                                                                    |                   |                        |          |              |
| * Title                      | Title                                                              |                   |                        |          |              |
| * Abstract                   |                                                                    |                   |                        |          |              |
|                              |                                                                    |                   |                        |          |              |
|                              |                                                                    |                   |                        |          |              |
|                              |                                                                    |                   |                        |          |              |
|                              | 2000 characters left                                               |                   | 10                     |          |              |
| AUTHORS *                    |                                                                    |                   |                        |          |              |